## ■コピペとは?

コピペとは、「コピー&(アンド)ペースト」、 つまりコピー(複製)してペースト(貼り付ける)と言う言葉の略称になります。

パソコン作業の中で、色々な作業をする際に、同じ文章や図形などをコピペを利用することで、 同一作業を一(イチ)からしなくても済むように、効率化を図る事が可能になり、多様性のある機能です。

## ■コピペの方法

コピペの方法ですが、マウスを使う方法とキーボードのショートカットキーを使う方法があります。

## ★マウスを使用する場合

①こちらの下記の赤枠の中の文章をコピペ(コピー&ペースト)します。

この文章をコピー&ペーストします。

②コピー(複製)したい文字の先頭、こちらの場合「この文章」の左にマウスカーソルを合わせます。

この文章をコピー&ペーストします。

\*\*\*\*\*\*\*\*\*

↓こちらに貼り付けます。

③この状態でマウスの左ボタンを押したまま、マウスを右へ移動します。 マウスの移動に従って、文字が反転表示になっていきます。

この文章をコピー&ペーストします。

④反転表示がコピーしたい文字の最後まできたら、

反転表示の上でマウスの右ボタンをクリックします。すると、下記の様なメニューが表示されます。

| この文章をコピー&ペース                         |   | +++  |            |
|--------------------------------------|---|------|------------|
| ************************************ | Х | 切り取り | Ctrl+X     |
|                                      | ¢ | ⊐Ľ-  | Ctrl+C     |
|                                      | ¢ | 貼り付け | Ctrl+V     |
|                                      |   |      | 011 M 0171 |

⑤表示されたメニューの「コピー」をクリックします。 これで、反転表示された文字をコピーすることが出来ました。 続いて、コピーした文章をペースト(貼り付け)をします。

⑥ペースト(貼り付け)をしたい場所にマウスカーソルを合わせます。

この文章をコピー&ペーストします。

\*\*\*\*\*\*\*

↓こちらに貼り付けます。

⑦マウスカーソルの場所でマウスの右ボタンをクリックします。 すると下記の様なメニューが出ます。

この文章をコピー&ペーストします。

⑧表示されたメニューの「貼り付け」をクリックします。

この文章をコピー&ペーストします。

⑨こちらにコピーした文章がペースト(貼り付け)されました。

## ★キーボードのショートカットキーを使用する場合

①こちらの下記の赤枠の中の文章をコピペ(コピー&ペースト)します。

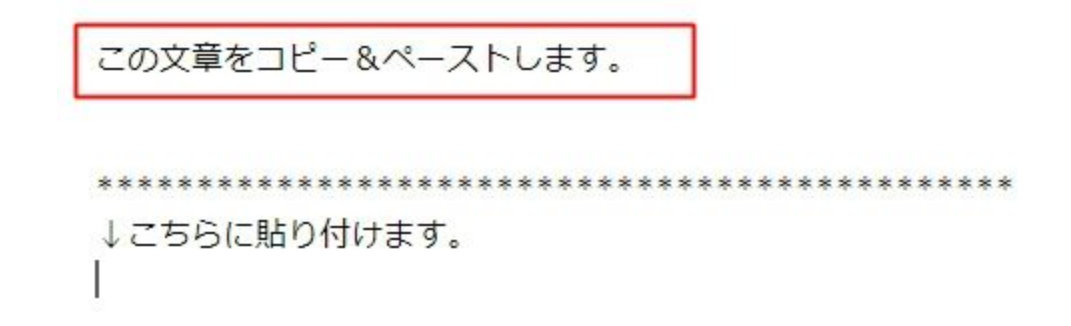

②コピー(複製)したい文字の先頭、こちらの場合「この文章」の左にマウスカーソルを合わせます。

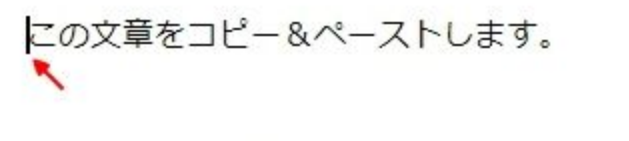

\*\*\*\*\*\*\*

↓こちらに貼り付けます。

③この状態でマウスの左ボタンを押したまま、マウスを右へ移動します。 マウスの移動に従って、文字が反転表示になっていきます。

この文章をコピー&ペーストします。

\*\*\*\*\*\*

↓こちらに貼り付けます。

④反転表示がコピーしたい文字の最後まできたら、

・パソコンがWindows(ウィンドウズ)であれば、キーボードの「Ctrl+C」ボタンを同時に押す。

・パソコンがMac(マック)であれば、「出+C」ボタンを同時に押す。

⑤これで、反転表示された文字をコピーすることが出来ました。 続いて、コピーした文章をペースト(貼り付け)をします。

⑥ペースト(貼り付け)をしたい場所にマウスカーソルを合わせます。

この文章をコピー&ペーストします。

⑦ペースト(貼り付け)したい場所で

・パソコンがWindows(ウィンドウズ)であれば、キーボードの「Ctrl+V」ボタンを同時に押す。

・パソコンがMac(マック)であれば、「出+V」ボタンを同時に押す。

この文章をコピー&ペーストします。

\*\*\*\*\*\*

↓こちらに貼り付けます。 この文章をコピー&ペーストします。

⑧これでコピーした文章がペースト(貼り付け)されました。